Capitolo 103 Esercitazione con la contabilità generale (cogel)

Il blocco principale di una procedura di contabilità integrata è sempre costituito dalla gestione della contabilità generale. Gli obblighi di legge più importanti, legati a questa gestione, si riassumono brevemente nella tenuta del giornale di contabilità, dei registri IVA (registri delle fatture), del partitario (le schede dei conti) e nell'elenco di clienti e fornitori. Viene proposto un esercizio molto semplice, dal quale si vanno a produrre i vari documenti.

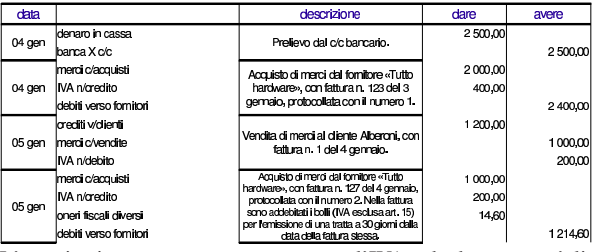

L'esercitazione proposta mostra ancora l'IVA calcolata con un'aliquota del 20%; tuttavia, per lo svolgimento effettivo dell'esercizio va usata l'aliquota normale in vigore effettivamente. I video seguenti dimostrano lo svolgimento completo dell'esercitazione, la quale viene comunque illustrata, passo per passo, nelle sezioni successive.

prima registrazione del 4 gennaio http://www.youtube.com/ watch?v=\_ursC5We6nY; seconda registrazione del 4 gennaio http://www.youtube.com/ watch?v=XYdFTPwQZFE; terza registrazione del 5 gennaio http://www.youtube.com/ watch?v=kpTH\_SNLLY8; quarta registrazione del 5 gennaio http://www.youtube.com/ watch?v=FKNz110gWLw; stampa del libro giornale di gennaio http://www.youtube.com/ watch?v=4q3PdZiBAbg; stampa del registro IVA delle vendite http://www.youtube. com/watch?v=Cxn2zZ3jlG8: stampa del registro IVA degli acquisti http://www.youtube. com/watch?v=lNHfnjJx-tk; condivisione dei file con il docente http://www.youtube.com/ watch?v=b42U-TZrtDs;

## 103.1 Introduzione della prima nota

Per l'inserimento della contabilità generale si utilizza la prima nota, accessibile alla voce Contabilità, Prima nota. Le sezioni successive, attraverso delle figure, mostrano le maschere di inserimento e modifica dei movimenti richiesti. Va osservato che la numerazione attribuita ai movimenti, in modo automatico, non interferisce con quella del giornale.

| Contabilità - IPrima Nota - Piano dei conti - (Causali Contabili - (Registri IVA) Liquidazione IVA) Libro Giornale |                              |                                      |                            |        |         |         |  |  |  |  |  |  |
|----------------------------------------------------------------------------------------------------|------------------------------|--------------------------------------|----------------------------|--------|---------|---------|--|--|--|--|--|--|
| Negovo movimento                                                                                                   | contabile Inserisci<br>Lista | dei Movimenti Con<br>Num. record = 0 | <u>contabile</u><br>tabili |        |         |         |  |  |  |  |  |  |
| Causale contabile: Cerca Mostra tutti                                                                              |                              |                                      |                            |        |         |         |  |  |  |  |  |  |
| N Data di registrazione                                                                                            | Causale contabile            | Descrizione                          | Protocollo                 | Numero | Importo | Filmina |  |  |  |  |  |  |

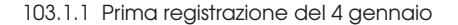

Si tratta di una scrittura semplice, senza bisogno di annotare numeri di documento e, quindi, senza collegamento con i registri IVA. Si comincia con l'inserimento della data di registrazione e si compila soltanto una causale (descrizione) libera (http://www.youtube.com/ watch?v=\_ursC5We6nY).

|            | li li                             | aseris               | ci un nuovo          | movimento contabile |                       |            |                   |
|------------|-----------------------------------|----------------------|----------------------|---------------------|-----------------------|------------|-------------------|
|            | Data di registrazione             | 21 •                 | Maggio -             | 2010                |                       |            |                   |
|            | Causale contabile                 | 2 4                  | Febbraio             | <b>Z</b>            |                       |            |                   |
|            | Descrizione                       | 5 1                  | Aprile               |                     |                       |            |                   |
|            | Dati del documento di riferimento | 7                    | Giugno               | A Nessuno -         | Operatore Non opera • |            |                   |
|            |                                   | 9                    | Agosto               | i Contabili         |                       |            |                   |
| Mastro     | Conto                             | 10<br>11             | Settembre<br>Ottobre |                     | Importo               | Dare/Avere | Aggiungi<br>rigol |
|            | ₽                                 | 13 14 15             | Dicembre             | no 2 caratteri!     |                       | AVERE .    |                   |
| Indietro I | Totale DAP                        | 10<br>17<br>18<br>19 | 00 1                 | Movimenti a zero 1  | otale AVERE 0.00      | INSERISCI  | 1                 |
|            |                                   | 20                   |                      |                     |                       |            |                   |

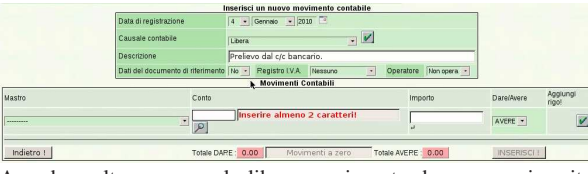

Avendo scelto una causale libera, ogni conto deve essere inserito espressamente, compilando la barra di inserimento che appare in basso. Si procede con il conto «denaro in cassa», il quale, secondo il piano dei conti, appartiene al mastro «disponibilità liquide».

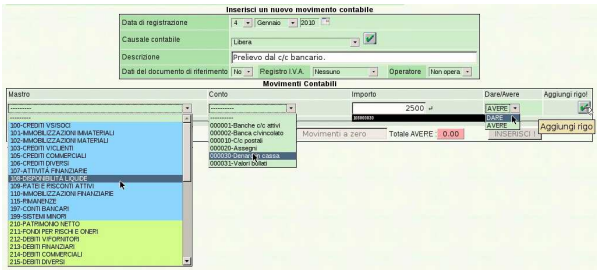

Per confermare «il rigo», ovvero la riga compilata, occorre selezionare il bottone grafico  $\square$  che appare sulla destra, vicino alla scritta «aggiungi rigo». Il rigo viene trasmesso nella parte inferiore:

|                            |                            | mae        | risci un nuovo m   | vimento c | mabne   |           |             |            |          |     |
|----------------------------|----------------------------|------------|--------------------|-----------|---------|-----------|-------------|------------|----------|-----|
|                            | Data di registrazione      | 4          | • Gennaio • 2      | 010       |         |           |             |            |          |     |
|                            | Causale contabile          | jue .      | era                |           | -       |           |             |            |          |     |
|                            | Descrizione                | Pr         | elievo dal c/c bar | cario.    |         |           |             |            |          |     |
|                            | Dati del documento di rife | rimento No | Registro IVA       | Nessuno   |         | Operatore | Non opera 💌 |            |          |     |
|                            |                            |            | Movimenti          | Contabili |         |           |             | \$         |          |     |
| Mastro                     |                            | Conto      |                    |           | Importo |           |             | Dare/Avere | Aggiungi | rig |
| 108-DISPONBILITÀ LIQUIDE   | •                          | 000030-De  | naro in cassa 💌    |           |         |           | u           | DARE ·     | *        |     |
| 1 308-DISPONBILITÁ LIQUIDE | ×                          | 000000-De  | naro in cassa 💽 🖣  | >         | -       | 2500.00   | 4           | DARE .     |          |     |
| Indietro I                 |                            | Totale DAP | RE: 2500.00        | 250       | 0.00    | Totale    | WERE: 0.00  | INSERISCI  | 1        |     |

Il rigo inserito può essere modificato, o annullato, se si seleziona il bottone grafico  $\boxtimes$ . In questo caso si procede con l'inserimento del conto «banca x c/c», il quale appartiene al mastro «conti bancari». Questa volta, per comodità, non si inserisce l'importo.

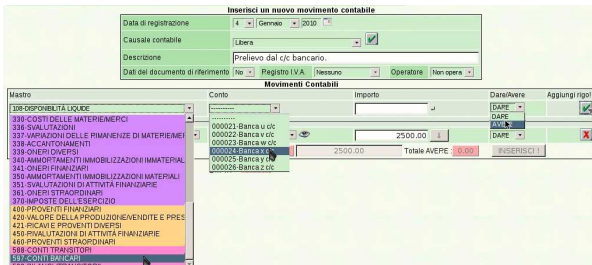

Non avendo inserito l'importo, si può osservare che viene segnalato uno sbilancio; in particolare, viene suggerito che l'importo del conto «banca x c/c» dovrebbe essere aumentato per completare la scrittura. Si può ottenere automaticamente questa correzione, con il bottone grafico che appare a fianco del valore mancante (se lo spazio orizzontale è ridotto, il bottone può apparire subito sotto il valore a cui si riferisce).

|                          |                                   | Inseris | ci un nuovo mo                | vimento cont | abile  |           |             |                |                   |
|--------------------------|-----------------------------------|---------|-------------------------------|--------------|--------|-----------|-------------|----------------|-------------------|
|                          | Data di registrazione             | 4 -     | Gennaio 📩 20                  | 10           |        |           |             |                |                   |
|                          | Causale contabile                 | Libera  |                               |              |        | /         |             |                |                   |
|                          | Descrizione                       | Prelie  | vo dal c/c banca              | rio.         |        |           |             |                |                   |
|                          | Dati del documento di riferimento | No ·    | Registro I.V.A.               | Nessuno      | •      | Operatore | Non opera 💌 |                |                   |
|                          |                                   |         | Movimenti (                   | Contabili    |        |           |             | _              |                   |
| Mastro                   |                                   | Cor     | ito                           |              | Import | ,         |             | Dare/Avere     | Aggiungi<br>rigo! |
| 597-CONTI BANCAPI        | 1                                 | • 00    | 0024-Bantaxtic                | Ī            |        |           | 4           | AVERE 💌        | V                 |
| 1                        | -                                 | - 100   | 0030-Denaro in cas            | 5a • @       | -      | 2500      | .00 1       | DARE *         |                   |
| 108-DISPUNIBILITA LIQUID | lt j                              | -       |                               |              |        |           |             |                | -                 |
| 597-CONTI BANCARI        |                                   | • 00    | 0024-Bancaxc/c                |              |        | C         | .00         | AVERE 💌        | X                 |
| Indietro !               |                                   | Tota    | Ble DARE : 2500<br>ERE : 0.00 | .00          | 2500   | .00       | Tot Increm  | enta il valore | di 2500€          |

Esercitazione con la contabilità generale (coge1)

|                               |                                   | Inserisci un nuovo m                  | ovimento contabile |                     |             |                   |
|-------------------------------|-----------------------------------|---------------------------------------|--------------------|---------------------|-------------|-------------------|
|                               | Data di registrazione             | 4 - Gennalo - 2                       | 010                |                     |             |                   |
|                               | Causale contabile                 | Libera                                |                    | ¥                   |             |                   |
|                               | Descrizione                       | Prelievo dal c/c banc                 | ario.              |                     |             |                   |
|                               | Dati del documento di riferimento | No • Registro I.V.A.                  | Nessuno            | Operatore Non opera | -           |                   |
|                               |                                   | Movimenti                             | Contabili          |                     |             |                   |
| Mastro                        |                                   | Conto                                 | Import             | :0                  | Dare/Avere  | Aggiungi<br>rigo! |
| 597-CONTI BANCARI             | 2                                 | • 000024-Banca x c/c                  |                    | ب                   | AVERE .     | V                 |
| 1<br>108-DISPONIBILITĂ LIQUID | E                                 | - 000030-Denaro in cas                | na • @             | 2500.00 ↔           | DARE •      | ×                 |
| 2<br>597-CONTI BANCARI        | 2                                 | 000024-Banca x c/c                    |                    | 2500.00             | AVERE 💌     | X                 |
| Indietro !                    |                                   | Totale DARE : 2500<br>AVERE : 2500.00 | D.00 Biland        | iato Totale         | INSERISCI ! |                   |

Al termine della scrittura si conclude selezionando il bottone grafico <u>INSERISCI</u>. Da lì si passa automaticamente all'elenco delle scritture presenti in prima nota; in questo caso si tratta di una sola:

| _  |                       |                    | Lista dei Movimenti Contabili<br>Num. record = 1 |              |        |          |         |
|----|-----------------------|--------------------|--------------------------------------------------|--------------|--------|----------|---------|
|    |                       | Causale contabile: | Cerca                                            | Mostra tutti |        |          |         |
| N. | Data di registrazione | Causale contabile  | Descrizione                                      | Protocollo   | Numero | Importo  | Elimína |
| 1  | 04-01-2010            | P                  | rellevo dal c/c bancario.                        |              |        | 2.500,00 | ×       |

103.1.2 Seconda registrazione del 4 gennaio

| C  | Contabilită - IPrima Nota - IPia | no dei conti +  Causali Con | tabili 🗸  Registri IVA Liquidazione IVA Libi                                               | ro Giomale   |        |          |         |
|----|----------------------------------|-----------------------------|--------------------------------------------------------------------------------------------|--------------|--------|----------|---------|
|    | Ngovo movir                      | nento contabile             | Inserisci un nuovo movimento contabile<br>Lista dei Movimenti Contabili<br>Num. record = 1 |              |        |          |         |
|    |                                  | Causale contabile:          | Cerca                                                                                      | Mostra tutti |        | 11 No.   |         |
| N. | Data di registrazione            | Causale contabile           | Descrizione                                                                                | Protocollo   | Numero | Importo  | Elimina |
| 1  | 04-01-2010                       |                             | Prelievo dal c/c bancario.                                                                 |              |        | 2.500,00 | ×       |

Si richiede di registrare un acquisto, composto da un solo imponibile di 2000,00  $\in$  e con aliquota normale. La registrazione dell'acquisto richiede l'indicazione dei dati del documento e il riferimento al registro IVA relativo. Questa volta si sfrutta una causale già definita, la quale va poi confermata con il bottone grafico  $\checkmark$  (*http://www.youtube.com/watch?v=XYdFTPwQZFE*).

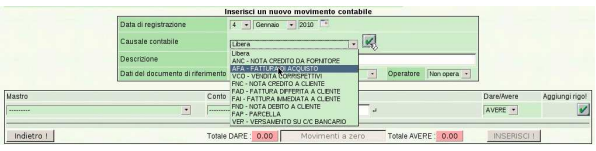

Dopo la conferma, la causale interviene automaticamente nella richiesta dei dati del documento, per cui appaiono dei campi aggiuntivi, per l'indicazione dei dati del documento e per l'inserimento degli imponibili. Si procede con l'inserimento di questi dati:

|                       |              |                         | In           | nserisci un i   | auovo me    | vimento c      | ontabile                   |           |         |   |                    |                   |
|-----------------------|--------------|-------------------------|--------------|-----------------|-------------|----------------|----------------------------|-----------|---------|---|--------------------|-------------------|
|                       |              | Data di registrazione   |              | 4 . Germ        | naio • 21   | 010            |                            |           |         |   |                    |                   |
|                       |              | Causale contabile       |              | AFA - FATTU     | RA DI ACQU  | 1510           |                            |           |         |   |                    |                   |
|                       |              | Descrizione             |              | FATTURA D       | ACQUIS      | то             |                            |           | 1       |   |                    |                   |
|                       |              | Dati del documento di i | ofneminetin  | S . Reg         | istro LV.A. | Fetture d'A    | Acquisto •                 | Operatore | Somma . |   |                    |                   |
|                       |              |                         |              | Dati del d      | ocument     | o di riferim   | iento                      |           |         |   |                    |                   |
| Sezione IVA           | Numero       |                         |              | Protoc          | ollo        | Data           | del document               | 0         |         |   | Cliente / Fornitor | re                |
| 1 -                   | 123          |                         |              | 1               |             | 21             | - Maggio                   | - 2010    | 1       |   |                    |                   |
|                       |              |                         |              |                 | Noviment    | ILV.A.2        | Garmilio                   |           |         | _ |                    |                   |
| Imponibile            |              | Ali                     | quota I.V.A. |                 |             | 18             | Merzo                      | 1         | mposta  |   |                    | Aggiungi rigo!    |
| 2000                  |              | ĪW                      | A al 20%     |                 | *           | 5<br>6<br>7    | Aprile<br>Maggio<br>Giugno |           |         |   |                    | ×                 |
|                       |              |                         |              | Mo              | ovimenti (  | Contab 9       | - Luglio<br>Agosto         |           |         | _ |                    |                   |
| Mastro                |              |                         | Conto        |                 |             | 10             | Settembre<br>Ottobre       | Imp       | orto    |   | Dare/Avere         | Aggiungi<br>rigo! |
|                       |              |                         | 2            |                 |             | 13<br>14       | Dicembre                   |           |         | - | AVERE .            | ~                 |
|                       |              |                         | r            | Inserir         | e almen     | 15             | arit                       |           | 0.00    |   |                    |                   |
| 212-DEBITI VIFOR      | INTOPI       | •                       | PO           | Incount         |             | 17<br>18<br>19 |                            | 61        |         |   | AVERE .            | ×                 |
| 2<br>330-COSTI DELLI  | MATERIEMERCI | <u>•</u>                | 000004-Me    | erci c'acquisti |             | • @ 20<br>21   | -                          | et        | 0.00    |   | DARE •             | X                 |
| 3<br>106-CREDITI DIVE | PSI          | •                       | 000001-fv    | A na/credito    |             | • @            |                            | 0         | 0.00    |   | DARE               | X                 |
| Indietro I            |              |                         | Totale DAF   | RE: 0.00        | Mon         | vimenti a z    | ero Tot                    | ale AVERI | 0.00    |   | INSERISCI I        |                   |

Il rigo dell'imponibile, anche se è unico, va inserito selezionando il bottone  $\mathbf{Z}$ ; i dati del documento, invece, non richiedono conferma. Si può osservare che i conti associati alla causale scelta risultano già compilati parzialmente; ciò che manca sicuramente è l'indicazione del fornitore, il quale va scelto cominciando dall'inserimento della parte iniziale del suo nome, oppure con due caratteri di percentuale ('%%'), se si è sicuri di avere un elenco ridotto di nomi.

|                                   |                | Dati del documer       | ito di riferimento |                        |                   |                   |
|-----------------------------------|----------------|------------------------|--------------------|------------------------|-------------------|-------------------|
| Sezione IVA Numero                |                | Protocollo             | Data del documer   | nto                    | Cliente / Fornito | re                |
| 1 . 123                           |                | 1                      | 3 • Gennaio        | 2010 -                 |                   |                   |
|                                   |                | Movimer                | nti I.V.A.         |                        |                   |                   |
| Imponibile                        | Aliquota LV.A. |                        | Imposta.           |                        |                   | Aggiungi rigo     |
|                                   | WA # 20%       | -                      |                    |                        |                   | V                 |
| 2000.00                           | IVA al 20%     |                        | 400.00             |                        |                   | X                 |
|                                   |                | Movimenti              | Contabili          |                        |                   |                   |
| Mastro                            | c              | onto                   |                    | Importo                | Dare/Avere        | Aggiungi<br>rigo! |
|                                   |                |                        |                    | د<br>د                 | AVERE .           | V                 |
| 1                                 | 9              | inserire alme          | no 2 caratteri!    | 2400.00                |                   | -                 |
| 212-DEB/TI V/FORMITORI            |                | ole                    |                    | 49                     | AVERE •           | <u>×</u>          |
| 2<br>330-COSTI DELLE MATERIEMERCI |                | 00004-Merci ciacquisti | •                  | 2000.00                | DARE •            | X                 |
| 3<br>106-CREDITI DIVERSI          |                | 00001-IVA nalcredito   | • @                | 400.00                 | DARE •            | X                 |
| Indietro I                        | T              | otale DARE : 2400.00   | Bilanciato         | Totale AVERE : 2400.00 | INSERISCI I       |                   |

|                                   | morninend contabili                                                                           |                        |             |                   |
|-----------------------------------|-----------------------------------------------------------------------------------------------|------------------------|-------------|-------------------|
| Mastro                            | Conto                                                                                         | Importo                | Dare/Avere  | Aggiungi<br>rigol |
|                                   |                                                                                               | a la                   | AVERE •     | 1                 |
|                                   |                                                                                               |                        |             |                   |
| 1<br>232-DEBITI VIFORMTORI        | 313010101. Tota Excitanza Oliverza                                                            | 2400.00                | AVERE .     | X                 |
| 2<br>330-COSTI DELLE MATERIEMERCI | 21200002-Elemicki spa Roma<br>21200003-Telecomunicazioni spa Milano<br>21200004-Delta Vicenza | 2000.00                | DARE -      | X                 |
| 3<br>106-CREDITI DIVERSI          | 21200005-Errex Pavia<br>21200006-Domenichelli Treviso<br>21200007-Sonne Treviso               | 400.00                 | DARE .      | X                 |
| Indietro I                        | Totale DARE : 2400.00 Bilanciato                                                              | Totale AVERE : 2400.00 | INSERISCI I |                   |

Al termine si conferma con il bottone [INSERISCI], con il quale si viene mandati nuovamente all'elenco delle scritture esistenti in prima nota.

|   | -         |                       |                    | Inserisci un nuovo movimento contabile<br>Lista dei Movimenti Contabili<br>Num. record = 2 | 2            |        |          |         |
|---|-----------|-----------------------|--------------------|--------------------------------------------------------------------------------------------|--------------|--------|----------|---------|
| Ш |           |                       | Causale contabile: | Cerca                                                                                      | Mostra tutti |        |          |         |
|   | <u>N.</u> | Data di registrazione | Causale contabile  | Descrizione                                                                                | Protocollo   | Numero | Importo  | Elimina |
| Ш | 2         | 04-01-2010            | AFA                | FATTURA DI ACQUISTO                                                                        | 1/1          | 123    | 2.400,00 | X       |
|   | 1         | 04-01-2010            |                    | Prelievo dal c/c bancario.                                                                 |              |        | 2.500,00 | ×       |

103.1.3 Terza registrazione del 5 gennaio

La terza scrittura descrive una vendita, la quale può essere inserita in modo analogo a quanto visto in quella precedente, usando la causale «FAI», ovvero «fattura immediata a cliente» ( http:// www.youtube.com/watch?v=kpTH\_SNLLY8). La figura mostra la maschera compilata completamente e pronta per l'inserimento:

|                 |                |                           | Inserisci un nuovo n                                                                                                    | novimento contabile     |                                                                                                    | _      |                 |              |
|-----------------|----------------|---------------------------|----------------------------------------------------------------------------------------------------|-------------------------|----------------------------------------------------------------------------------------------------|--------|-----------------|--------------|
|                 |                | Data di registrazione     | 5 • Gennaio •                                                                                                    | 2010                    |                                                                                                    |        |                 |              |
|                 |                | Causale contabile         | FAI - FATTURA IMMEDI                                                                                                    | ATA A CLIENTE 💽         |                                                                                                    |        |                 |              |
|                 |                | Descrizione               | FATTURA IMMEDIA                                                                                                    | TA A CLIENTE            |                                                                                                    |        |                 |              |
|                 |                | Dati del documento di rif | erimento 🔝 💽 Registro I.V.                                                                                                    | A. Fatture di Vendita 💌 | Operatore Somma                                                                                                    | 10     |                 |              |
|                 |                |                           | Dati del documen                                                                                                    | nto di riferimento      |                                                                                                    |        |                 |              |
| Sezione IVA     | Numero         |                           | Protocollo                                                                                                    | Data del documento      |                                                                                                    | Client | e / Fornitore   |              |
| 1 -             | 1              |                           | 1                                                                                                    | 4 · Gennaio ·           | 2010                                                                                                    | Alberg | ni & C. Scandic | ci           |
|                 |                |                           | Movime                                                                                                    | nti I.V.A.              |                                                                                                    |        |                 |              |
| Imponibile      |                | Aliquota LV.A.            |                                                                                                    | Imposta                 |                                                                                                    |        |                 | Aggiungi rig |
|                 |                | WA at 20%                 |                                                                                                    |                         |                                                                                                    |        |                 |              |
| 1000.00         |                | IVA al 20%                |                                                                                                    | 200.00                  |                                                                                                    |        |                 | ,            |
|                 |                |                           | Moviment                                                                                                    | i Contabili             |                                                                                                    |        |                 |              |
| Mastro          |                |                           | Conto                                                                                                    |                         | Importo                                                                                                    | 1      | Dare/Avere      | Aggiungi rig |
|                 |                | •                         | ······· •                                                                                                    |                         |                                                                                                    | u (    | AVERE .         |              |
| 1 103-CREDITI V | /ICLIENTI      |                           | Alberoni & C. 👁                                                                                                    |                         | 1200.00                                                                                                    |        | DARE .          | 2            |
| 2 420-VALORE    | DELLA PRODUZIO | NE/VENDITE E PRESTAZIONI  | 000006-Merci o/vendite                                                                                                    | • @                     | 1000.00                                                                                                    | 62     | AVERE .         |              |
| 3 215-DEBITI DR | VERSI          | •                         | 000001-fVA ns/debito                                                                                                    | • @                     | 200.00                                                                                                    | 63     | AVERE •         |              |
|                 |                |                           | and the second second se |                         | and the second second s |        |                 | 1            |

La conclusione è la stessa già vista per le altre scritture.

|    |                       |                    | Lista dei Movimenti Contabili<br>Num. record = 3 |              | -      |          |     |
|----|-----------------------|--------------------|--------------------------------------------------|--------------|--------|----------|-----|
|    |                       | Causale contabile: | Cerca                                            | Mostra tutti |        |          |     |
| N. | Data di registrazione | Causale contabile  | Descrizione                                      | Protocollo   | Numero | Importo  | Ein |
| 5  | 05-01-2010            | EAI                | FATTURA IMMEDIATA A CLIENTE                      | 1/1          | 1      | 1.200,00 | >   |
| 2  | 04-01-2010            | AFA                | FATTURA DI ACQUISTO                              | 1/1          | 123    | 2.400,00 | >   |
| 1  | 04-01-2010            |                    | Prellevo dal c/c bancario.                       |              |        | 2.500,00 | >   |

103.1.4 Quarta registrazione del 5 gennaio

Questa scrittura è simile alla seconda, con la differenza che si richiede l'aggiunta di un costo per bolli, il cui imponibile è escluso secondo l'articolo 15. Pertanto gli imponibili sono due:  $1000,00 \in$ con aliquota normale;  $14,60 \in$  esclusi. Nella figura si vede il primo imponibile già inserito e il secondo in fase di immissione (<u>http://</u> www.youtube.com/watch?v=FKNz110gWLw).

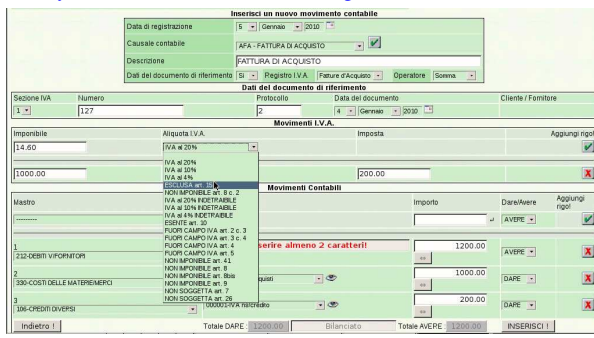

Rispetto ai conti proposti automaticamente dalla causale «AFA», ovvero «fattura di acquisto», è necessario aggiungere gli oneri fiscali diversi:

Esercitazione con la contabilità generale (coge1)

|                                                    |                                                 |                | Dati del documen                                                                                   | to di riferimento |                        |                     |
|----------------------------------------------------|-------------------------------------------------|----------------|----------------------------------------------------------------------------------------------------|-------------------|------------------------|---------------------|
| Sezione IVA                                        | Numero                                          |                | Protocollo                                                                                         | Data del docume   | nto                    | Cliente / Fornitore |
| 1 -                                                | 127                                             |                | 2                                                                                                  | 4 - Germaio       | - 2010                 |                     |
|                                                    |                                                 |                | Movimen                                                                                            | ti I.V.A.         |                        |                     |
| Imponibile                                         |                                                 | Aliquota       | .V.A.                                                                                              | Imposta           |                        | Aggiungi rigo       |
| [                                                  |                                                 | ESCLUS         | art. 15 💌                                                                                          |                   |                        | ¥                   |
| 1000.00                                            | _                                               | IVA al 20      | *                                                                                                  | 200.00            |                        | X                   |
| 14.60                                              |                                                 | ESCLUS         | A art. 15                                                                                          | 0.00              |                        | X                   |
| 1                                                  |                                                 |                | Movimenti                                                                                          | Contabili         |                        |                     |
| Mastro                                             |                                                 |                | Conto                                                                                              |                   | Importo                | Dare/Avere Aggiungi |
|                                                    |                                                 |                |                                                                                                    |                   | 14.60                  | - AVERE -           |
| 320-COSTI PER D<br>322-COSTI PER L                 | COMENTO DI BENI DI TER<br>PERSONALE             | 2)             | 000001-Cneri fiscal diversi                                                                        |                   | 13560601               | AVERE               |
| 330-COSTI DELLE<br>336-SVALUTAZE<br>337-VARIAZIONE | EMATERIEIMERCI<br>DNI<br>DELLE RIMANENZE DI MAI | TERIEMERCI     | 000032-Arrotondamenti passivi<br>000020-Minusvalenze ordinarie<br>000030-Sopravvenienze passive on | dnarie ratteri!   | 1214.60                | AVERE •             |
| 338-ACCANTONI<br>338-ONEH DVEH                     |                                                 | NATERIAL       | 000004-Merci c'ecquisti                                                                            |                   | 1014.60                | DAME -              |
| 341-ONERT FINAL                                    | IZIARI                                          |                |                                                                                                    |                   | 43                     |                     |
| 351-SVALUTAZE                                      | ONI DI ATTIVITÀ PINANZIA                        | RE             | 000001-IVA ns/credito                                                                              | · ®               | 200.00                 | DARE ·              |
| 370-MPOSTE DEI                                     | LESERCIZIO                                      |                | Totale DARE : 1214.60                                                                              | Bilanciato        | Totale AVERE : 1214.60 | INSERISCI I         |
| 420-VALORE DEI<br>421-RICAVI E PRI                 | LA PRODUZIONE/VENDIT<br>OVENTI DIVERSI          | E E PRESTAZION |                                                                                                    |                   |                        |                     |
| 450-RIVALUTAZI<br>460-PROVENTI S                   | ONI DI ATTIVITÀ FINANZIA<br>TRAORDINARI         | VRIE           |                                                                                                    |                   |                        |                     |
| 588-CONTLITRAN                                     | STORI                                           |                | -                                                                                                  |                   |                        |                     |

L'aggiunta degli oneri fiscali diversi fa però sbilanciare la scrittura e occorre intervenire per correggere il ricavo delle merci vendute:

| Mastro                            | Conto                        | Importo                | Dare/Avere  | Aggiungi<br>rigo! |
|-----------------------------------|------------------------------|------------------------|-------------|-------------------|
| 339-CNERI DIVERSI                 | O00001-Oneri fiscali diversi |                        | DARE ·      | V                 |
| 1<br>212 DEBITI VIFORNITORI       | Inserire almeno 2 caratteri! | 1214.60                | AVERE .     | X                 |
| 2<br>330-COSTI DELLE MATERIEMERCI | C00004-Merci clacquist 💽     | 1014.60                | DARE •      | X                 |
| 3<br>106-CREDITI DIVERSI          | 🔹 000001-IVA nsizredto 🔄 🖤   | Diminulsci il valore   | di 14.6€    | X                 |
| 4<br>339-ONERI DIVERSI            | C00001-Oneri fiscali diversi | 14.60                  | DARE 💌      | X                 |
| Indietro !                        | Totale DARE : 1229.20 14.60  | Totale AVERE : 1214.60 | INSERISCI I |                   |

Rimane poi da specificare il fornitore e quindi si può confermare l'inserimento della scrittura.

| Mastro                       |                    | Conto                                                      |                                                    | Importo                               | DarelAvere       | Aggiungi<br>rigo! |
|------------------------------|--------------------|------------------------------------------------------------|----------------------------------------------------|---------------------------------------|------------------|-------------------|
| 339-CNERI DIVERSI            |                    | 000001-Oneri fiscali diversi                               | •                                                  |                                       | P DARE .         | v                 |
| 1                            |                    | [                                                          | - %%                                               | 1214.6                                | 10               |                   |
| 212-DEBITI V/FORMTORI        |                    | A LOCOLO DO EN ENVILANCE MONT                              |                                                    | 0                                     | AVERE •          |                   |
| 2                            |                    | 212000002-Bettricità spa Roma                              | 1000                                               | 1000.0                                | 0                |                   |
| 330-COSTI DELLE MATERIEMERCI | -                  | 212000003-Telecomunicazioni spa<br>212000004-Delta Vicenza | Minario P                                          | 63                                    | DARE •           | -                 |
| 8                            |                    | 212000006-Errex Pavia<br>212000006-Domenichelli Treviso    |                                                    | 200.0                                 | 0                |                   |
| 106-CREDITI DIVERSI          |                    | 212000007-Sonne Treviso                                    | P                                                  | 45                                    | DAME •           | 2                 |
| 4                            |                    | 000001 Onesi danat danasi                                  | - 0                                                | 14.6                                  | 0                |                   |
| 339-ONERI DIVERSI            |                    | 000001-Onen habai avera                                    |                                                    | 4.0                                   | IDANE 1          |                   |
| Indietro !                   |                    | Totale DARE: 1214.60                                       | Bilanciato                                         | Totale AVERE : 1214                   | 100 INSERISCI    |                   |
|                              |                    | Moviment                                                   | i Contabili                                        |                                       |                  |                   |
| lastro                       |                    | Conto                                                      |                                                    | Importo                               | Diare/Avere      | Aggiungi rig      |
| 339-ONERI DIVERSI            |                    | 000001-Oneri fiscali diversi                               |                                                    |                                       | DARE ·           |                   |
| 212-DEBITI VIFORNITORI       | •                  | Tutto hardware                                             |                                                    | 1214.60 ↔                             | AVERE .          | )                 |
| 330-COSTI DELLE MATEREMERCI  |                    | 000004-Merci c/acquisti                                    |                                                    | 1000.00 ↔                             | DARE .           | X                 |
| 106-CREDITI DIVERSI          | •                  | 000001-IVA nalcredito                                      |                                                    | 200.00 ↔                              | DARE .           | X                 |
| 339-ONER DIVERSI             |                    | 000001-Oneri fiscali diversi                               | . @                                                | 14.60 ↔                               | DARE .           | X                 |
| Indietro !                   |                    | Totale DARE : 1214.60                                      | Bilanciato                                         | Totale AVERE : 1214                   | 4.60 INSERISCI ! |                   |
|                              |                    | Inserisci un nuovo r<br>Lista dei Movi<br>Num.re           | movimento contabile<br>menti Contabili<br>cord = 4 |                                       |                  |                   |
|                              |                    |                                                            |                                                    | Belgio and and an and a second strend |                  |                   |
|                              | Causale contabile: | Cerca                                                      |                                                    | Mostra tutti                          |                  |                   |

| N | Data di registrazione | Causale contabile | Descrizione                 | Protocolio | Numero | Importo  | Elimina |
|---|-----------------------|-------------------|-----------------------------|------------|--------|----------|---------|
| I | 05-01-2010            | AFA               | FATTURA DI ACQUISTO         | 2/1        | 127    | 1.214,60 | ×       |
| 5 | 05-01-2010            | FAI               | FATTURA IMMEDIATA A CLIENTE | 1/1        | 1      | 1.200,00 | ×       |
| 2 | 04-01-2010            | AFA               | FATTURA DI ACQUISTO         | 1/1        | 123    | 2.400,00 | ×       |
| 1 | 04-01-2010            |                   | Prellevo dal c/c bancario.  |            |        | 2.500,00 | ×       |

## 103.2 Stampa del giornale di contabilità generale

Avendo inserito le scritture in prima nota, è possibile stampare il giornale e altri documenti. Per produrre il giornale, si deve accedere alla funzione *Contabilità*, *Libro giornale*, specificando il periodo (in questo caso il mese di gennaio dell'anno scelto). Non va attivata la casella della stampa definitiva, perché se la si attiva, non è più possibile modificare le scritture relative nella prima nota (*http://www.youtube.com/watch?v=4q3PdZiBAbg*).

| Stampa definitiva         |                     | N. pagina iniziale | 1                            |
|---------------------------|---------------------|--------------------|------------------------------|
| Dare (inizio)             | 0                   | Avere (inizio)     | 0                            |
| Data registrazione inizio | 1 • Gennaio • 2010  | 9                  |                              |
| Data registrazione fine   | 31 • Gennaio • 2010 | 2                  |                              |
| Numero righe:             | 12                  |                    |                              |
| Totale Dare               | 7.314,60            | Totale Avere       | 7.314,60                     |
|                           |                     | Indietro STA       | MPA ! stampa la copertina -> |

Dopo la conferma, si deve attendere la produzione e visualizzazione di un file PDF, il quale rappresenta il giornale stesso. Da lì si può stampare effettivamente il documento su carta.

|        | r          |                                                                                                 |                    |                     |          |          |
|--------|------------|-------------------------------------------------------------------------------------------------|--------------------|---------------------|----------|----------|
|        | Ŵ          | 4Z Rossi Mario COGE1<br>piazza della Vittoria 344 31100 TFI<br>Tel. C.F. 80011540289 P.J. 80011 | EVISO(TV<br>540269 | Pagina 2010         |          |          |
| Dencer | Data Rea   | Descriptions (Num a Data Data                                                                   | NOrate             | Nome Center         | Dom      | Arom     |
| Mogr.  | Data Heg.  | Descrizione Operazione / Num, e Data Doc.                                                       | NCORE              | Nome Conic          | Date     | Avere    |
|        |            |                                                                                                 |                    |                     |          |          |
| 1      | 04-01-2010 | Prelievo dal cicibancarlo.                                                                      | 108000030          | Denaro in cassa     | 2,500,00 |          |
| 2      |            |                                                                                                 | 597000024          | Banca xo/c          |          | 2,500,00 |
| 3      | 04-01-2010 | FATTURA DI ACQUISTO                                                                             | 212000008          | Tutiohardware       |          | 2,400,00 |
| 4      |            | n 1231 del 03-01-2010                                                                           | 33000004           | Merci daccuisti     | 2,000,00 | 1        |
| 5      |            |                                                                                                 | 106000001          | MAnsicredito        | 400,00   | 1        |
| 6      | 05-01-2010 | FATTURA IMMEDIATA A CLIENTE                                                                     | 103000006          | Alberoni & C.       | 1,200,00 |          |
| 7      |            | n.1/1 del04-01-2010                                                                             | 420000006          | Marci oʻvendile     |          | 1,000,00 |
| 8      |            |                                                                                                 | 215000001          | MAnstebilo          |          | 200,00   |
| 9      | 05-01-2010 | FATTURA DI ACQUISTO                                                                             | 212000006          | Tuttohardware       |          | 1,214,60 |
| 10     |            | n.127/1 del 04/01-2010                                                                          | 330000004          | Marci olacquisti    | 1,000,00 |          |
| 11     |            |                                                                                                 | 106000001          | MAnscredito         | 200,00   |          |
| 12     |            |                                                                                                 | 33900001           | Coeri (iscalidwersi | 1460     |          |

103.3 Stampa dei registri delle fatture

Assieme al giornale di contabilità generale, vanno prodotti anche i registri delle fatture, o registri IVA ( http://www.youtube.com/ watch?v=Cxn2zZ3jlG8, http://www.youtube.com/watch?v=INH fnjJx-tk). Dal momento che i dati sono già disponibili nella prima nota, per ottenere i registri delle fatture è sufficiente accedere alla funzione Contabilità, Registri IVA, specificando il tipo di registro e il periodo. Non va attivata la casella della stampa definitiva, perché se la si attiva, non è più possibile modificare le scritture relative nella prima nota.

Si procede con la stampa relativa alle fatture di acquisto, compilando in modo appropriato la maschera di selezione: si ottiene già un'anteprima dei contenuti del registro scelto.

|            |                   |                                                                                           | Sele        | tione per la visualizzazzione e/o la | stampa dei registri IVA |            |          |         |
|------------|-------------------|-------------------------------------------------------------------------------------------|-------------|--------------------------------------|-------------------------|------------|----------|---------|
|            |                   | Registro IVA di                                                                           | a stampare: | Fatture d'Acquisto 💌                 | Sezione IVA             | 1 -        |          |         |
|            |                   | N, pagina iniziale<br>Descrizione<br>Data registrazione inizio<br>Data registrazione fine |             | 1                                    | Stampa definitiva       |            |          |         |
|            |                   |                                                                                           |             | del mese di Gennaio 2010             |                         |            |          |         |
|            |                   |                                                                                           |             | 1 • Gennaio • 2010                   | Gennalo 💌 2010 🛄        |            |          |         |
|            |                   |                                                                                           |             | 31 • Gennaio • 2010                  | 31 - Gennalo - 2010     |            |          |         |
|            |                   | Regime                                                                                    |             | Contabilità ordinaria                | Stampa la copertina     |            |          |         |
|            |                   | Indietro                                                                                  |             |                                      |                         | ANTEPRIMA  |          |         |
| Protocollo | Data -            | ID movimento                                                                              |             | Descrizione documento                | Cliente o Fornitore     | Imponibile | Aliquota | Imposta |
| 1          | 04-01-201<br>id 2 | 0                                                                                         | FATTURA     | N ACQUISTO n.123 di 03-01-2010       | Tutto hardware          | 2.000,00   | 20.0     | 400,00  |
| 2          | 05-01-201<br>id 7 | 0                                                                                         | FATTURA D   | N ACQUISTO n.127 di 04-01-2010       | Tutto hardware          | 1.000,00   | 20.0     | 200,00  |
| 2          | 2 05-01-2010 FAT  |                                                                                           | FATTURA     | N ACQUISTO n.127 di 04-01-2010       | Tutto hardware          | 14,60      | 0.0      | 0,00    |
|            |                   |                                                                                           |             | P                                    | TOTALE IVA al 20%       | 3.000,00   | 20.0%    | 600,00  |
|            |                   |                                                                                           |             |                                      | TOTALE ESCLUSA art. 15  | 14,60      | 0.0%     | 0,00    |
|            |                   |                                                                                           | TOTALE G    | INERALE                              | 3.614/                  | 3.014,60   | -        | 600,00  |
|            |                   |                                                                                           |             |                                      |                         |            |          | STAMPA  |

Selezionando il bottone <u>STAMPA</u>! si ottiene il file PDF con il registro da stampare:

| 9                                                             |                | 4Z Rossi Ma<br>piazza della Vitt<br>Tel. C.F. 800115 | rio COG<br>oria 3/4 311<br>540269 P.I. | E1<br>00 TREVISO (TV)<br>80011540269 |           |            |                  | Sezione I | IVA n.1 Pag | ina 2010/1   |
|---------------------------------------------------------------|----------------|------------------------------------------------------|----------------------------------------|--------------------------------------|-----------|------------|------------------|-----------|-------------|--------------|
|                                                               | . /            | Registro de                                          | gli acqu                               | isti del mese di                     | gen       | naio 2     | 2010             |           |             |              |
| N.Prot. Dat                                                   | a Reg. N.      | Documento/Desor.                                     | Data Doc.                              | Ragione Sociale For                  | ritore    | Imp        | onibile Perc.    | Imp       | osta        | Totale       |
|                                                               |                |                                                      |                                        |                                      |           |            |                  |           |             |              |
| 1 04-01-                                                      | 2010           | 123                                                  | 03-01-2010                             | Tutto hardware                       |           |            |                  |           |             | 100.00       |
| 2 05-01-                                                      | 2010           | 127                                                  | 04012010                               | Tutto hardware                       |           | 21         | 00,00 20,00%     | 400       | 400 ZZ      | 100,00       |
|                                                               | FA             | TTURA DI ACQUIST                                     | O cod 1                                | IVA al 20%                           |           | 1.0        | 00,00 20,00%     | 200       | 0,00 1.3    | 200,00       |
|                                                               |                |                                                      | cod.4                                  | ESCLUSA art. 15                      |           |            | 14,60 0,00%      | (         | ),00        | 14,60        |
|                                                               |                |                                                      | -                                      |                                      |           |            |                  |           |             | _            |
|                                                               |                |                                                      | RIEPILO                                | GO IOTALI PER AI                     | JQU       |            |                  |           |             |              |
| cod                                                           |                | descrizione                                          |                                        | imponibile                           |           | %          | Imp              | osta      | t           | otale        |
|                                                               |                | IVA al 20%                                           |                                        | 3,000,00                             | 20        | 0%         | 0                | 0,00      | 3,00        | 10,00        |
| -                                                             | TOTALE         | GENERALE                                             | ,                                      | 3.014.60                             | 0         | 0/0        | 60               | 0,00      | 3.61        | 4.60         |
| Lo stes                                                       | so pro         | cedimen                                              | to val                                 | e per il reg                         | istr      | οI         | /A delle         | ven       | dite:       |              |
|                                                               | Deale          | Sele:                                                | ione per la v                          | visualizzazzione e/o la s            | tampa     | dei reg    | istri IVA        | 1         | 1           |              |
|                                                               | Regis          | tro IVA da stampare:                                 | Fanure di ver                          | 10/18                                | 58        | zione IVA  |                  |           |             |              |
|                                                               | Deec           | izione                                               | del mese d                             | i Gennaio 2010                       | paio 2010 |            |                  | _         |             |              |
|                                                               | Deta           | registrazione joizio                                 | Germese G                              | No 2010                              |           |            |                  |           |             |              |
|                                                               | Data           | registrazione fina                                   | 21 x Gan                               | 100 x 2010                           |           |            |                  |           |             |              |
|                                                               | Regin          | 18                                                   | Contabilità or                         | dinaria •                            | Ste       | imna la co | pertina          |           |             |              |
|                                                               | Ind            | ietro                                                |                                        |                                      |           |            | AN <sup>-</sup>  | TEPRIMA   |             |              |
| Protocollo                                                    | Data - ID mov  | imento                                               | Descri                                 | zione documento                      |           | Clie       | ente o Fornitore | Imponibi  | le Aliquota | Imposta      |
| 1 05                                                          | i-01-2010<br>5 | FATTURA IN                                           | MEDIATA A C                            | LIENTE n.1 di 04-01-2010             |           | Alberg     | oni & C.         | 1.000,0   | 20.0        | 200,00       |
|                                                               |                |                                                      |                                        |                                      |           | тота       | F MA al 20%      | 1 000 0   | 20.0%       | 200.00       |
|                                                               |                |                                                      |                                        |                                      |           |            |                  | 2.000,    |             |              |
|                                                               |                | TOTALE GE                                            | VERALE                                 |                                      |           |            | 1.200,00         | 1.000,0   | 10          | STAMPA       |
|                                                               |                |                                                      |                                        |                                      |           |            |                  |           |             | •            |
| Ecco il                                                       | regist         | ro finale:                                           |                                        |                                      |           |            |                  |           |             |              |
|                                                               | 2              | 4Z Rossi Ma                                          | rio COG                                |                                      |           |            |                  | Sezione   | VA n.1 Pag  | ina 2010/1   |
|                                                               |                | TeL C.F. 800119                                      | 540269 P.L.                            | 80011540269                          |           |            |                  |           |             |              |
|                                                               |                |                                                      |                                        |                                      |           |            |                  |           |             |              |
| Desister della fattera d'arra d'arras d'arras d'arrassia 0040 |                |                                                      |                                        |                                      |           |            |                  |           |             |              |
|                                                               |                | registro de                                          | ine iallu                              | ie di vendita dei                    | me        | se ur ç    | yennalo 20       |           |             | <b>T</b> . 1 |
| N PIOL Dab                                                    | a Hegi Ni      | Locumento/Lesor.                                     | Data Doc.                              | Hagione Sociale C                    | ene       | Imp        | onibile Perc.    | mp        | osta        | 101206       |
| 1 05-01-                                                      | 2010           | 1                                                    | 04-01-2010                             | Alberoni & C.                        |           |            |                  |           |             |              |
|                                                               | FATTURA IM     | MEDIATA A CLIENT                                     | E cod 1                                | NAal 20%                             |           | 1.0        | 00,00 20,00%     | 200       | ),00 1.á    | 00,00        |
|                                                               |                |                                                      |                                        |                                      |           | OTE        |                  |           |             |              |
| 000                                                           |                | dependence -                                         | RIEPILO                                |                                      | JUU       |            |                  | ooto      |             | otolo        |
| 1                                                             |                | IVA al 20%                                           |                                        | 1 000 00                             | 20        | 70         | imp<br>or        | 0.00      | 10          | 0000         |
|                                                               | TOTALE         | GENERAL F                                            |                                        | 1,000,00                             | 20        | - /o       | 20               | 0.00      | 1.20        | 0.00         |

103.4 Condivisione dei file con il docente

Al termine del lavoro, i file caricati su Google documenti, se sono corretti, vanno condivisi con il docente: *http://www.youtube. com/watch?v=b42U-TZrtDs*. Nel video si osserva che viene anche corretto un errore nel nome di un file.